# SIFFA

## Retrouver une licence de plus de 3 ans

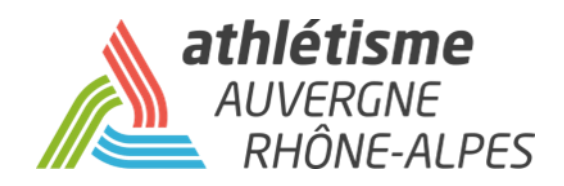

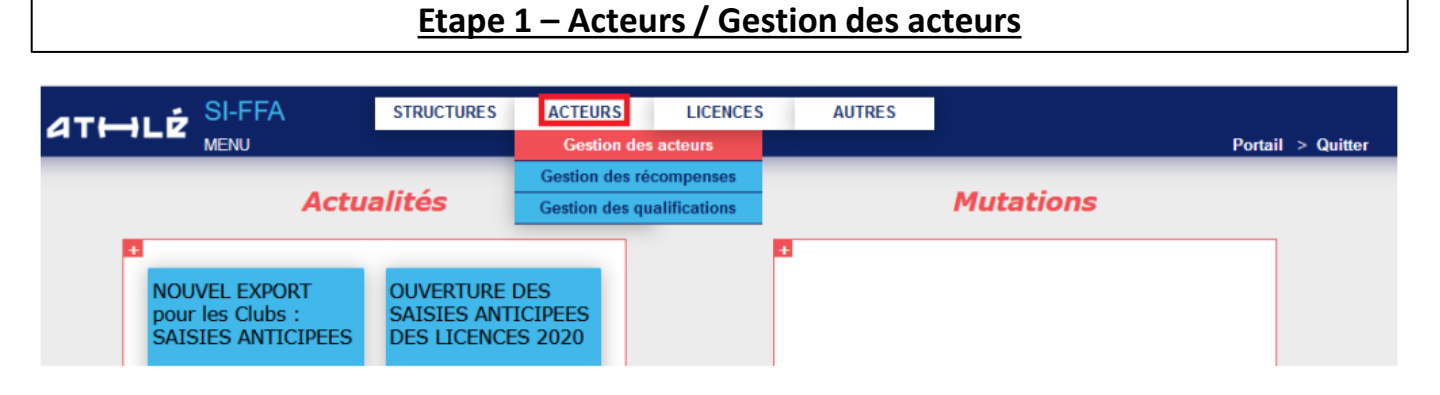

Etape 2 – Recherche de mon acteur

#### Cliquez directement sur Ajout d'un acteur.

|                                                                                                    | Debit: 3 651,000                                                                                                    | 🖲 Deckarada dar kananaranan Marilla Firafar                                                                       |
|----------------------------------------------------------------------------------------------------|----------------------------------------------------------------------------------------------------|----------------------------------------------------------------------------------------------------|
| Selection (FILTREE AUX UNERCIES DES TROIS DERVIERES SAISONS) Reclaration : @Unication of participant Structure 2 | 2182361 : 2182361 : 20014 UC                                                                                                    | Accharacter des normanymes - waante Fields                                                                        |
| V <sup>a</sup> licence :                                                                                         | AKSE                                                                                                    | Recherche des homonymes Nom I (AKSE) Dyénom : OLE Sexe : V Naissance : V                                          |
| Cold Prog. Salvash. Docesso Nation Edd Tabe Nor E<br>A A A A A A A A A A A A A A A A A A A                       | PRANCE  Per Currier  Parameter  Pran  Prance  /  Pathemic dure ville françoise diavez tel pour demander se création  Validate Ville françoise diavez tel pour demander se création  Validate Ville françoise diavez tel pour demander se création | Non Prénom Serie Maintance Club Sigle Lizence Santon<br>AKSE OLES M 3. "1986/038014-SIL GRENOBLE UC GUC 13 2 2013 |
|                                                                                                    | 1                                                                                                    | ſ                                                                                                    |

 Vérifier que l'athlète a déjà été licencié. Rentrez son nom et prénom et cliquez sur **Rechercher des homonymes** Fenêtre annexe.

Une fenêtre s'ouvre avec les acteurs partageant la même identité. Comparez les informations afin de bien identifier le bon acteur. Fermez la fenêtre et complétez l'écran 1 en entier. Cliquez sur **Valider l'ajout**.

Ζ

### Etape 3 – Récupération de la fiche de plus de 3 ans.

En validant l'ajout, un message apparaît en bas : Cet acteur existe (Consultez les homonymes ICI).

Cliquez sur ICI.

| Г | Aiout d'un actour dans la structure 029014                                                     |                                       |  |  |  |  |  |  |
|---|------------------------------------------------------------------------------------------------|---------------------------------------|--|--|--|--|--|--|
| ł | Ajout d'un acteur dans la structure 036014                                                     |                                       |  |  |  |  |  |  |
|   | Clé :<br>Structure d'appartenance :                                                            | 038                                   |  |  |  |  |  |  |
|   | Nom :                                                                                          | AKS"                                  |  |  |  |  |  |  |
|   | Prénom :                                                                                       | OLE                                   |  |  |  |  |  |  |
| ł | Sexe :                                                                                         | Masculin 🗸Recherche des homonymes     |  |  |  |  |  |  |
| 1 | Date de naissance :                                                                            | : /1986                               |  |  |  |  |  |  |
|   | Nationalité :                                                                                  | FRANCE                                |  |  |  |  |  |  |
|   | Téléphone :                                                                                    |                                       |  |  |  |  |  |  |
|   | E-Mail :                                                                                       |                                       |  |  |  |  |  |  |
| L | Mobile :                                                                                       |                                       |  |  |  |  |  |  |
|   | Mode de communication :                                                                        | Par Courrier 🧅                        |  |  |  |  |  |  |
| ŀ |                                                                                                |                                       |  |  |  |  |  |  |
|   | Adresse ligne 1 :                                                                              |                                       |  |  |  |  |  |  |
|   | Adresse ligne 2 :                                                                              |                                       |  |  |  |  |  |  |
| I | Adresse ligne 3 :                                                                              | 33 rue                                |  |  |  |  |  |  |
|   | Pays 2 :                                                                                       | FRA FRANCE                            |  |  |  |  |  |  |
|   | Code postal / Ville 2 : 🛒                                                                      | 261 /                                 |  |  |  |  |  |  |
|   | Si vous remarquez l'absence d'une ville française <u>cliquez ici</u> pour demander sa création |                                       |  |  |  |  |  |  |
|   | Forcer la création de l'acteur même si un homonyme existe                                      |                                       |  |  |  |  |  |  |
|   | Cet acteur existe (Consultez les homonymes ICI)                                                |                                       |  |  |  |  |  |  |
|   | LICER                                                                                          | GENDE LICENCE Valider l'ajout Annuler |  |  |  |  |  |  |

#### Etape 4 – Prise de licence.

Allez dans **Relations / Licence** puis cliquez sur **Renouvellement de la licence**. **Validez** après avoir renseigné et vérifié toutes les informations.

| ETAT<br>NPAI 0<br>Licence M. 3<br>Licence F. 2<br>Acteur 15                                                                                                    | Club: 038<br>Ligue: 40 LIGU<br>Téléphone: 04 37 0<br>Solde du Compte: 400,060<br>Acteur:                                                 | CLUB: S<br>SPORT ET V<br>E D'ATHLETISME D'AUVERGNE<br>3 28 95 Téléc<br>Location d'Auvergent<br>3 28 95 Téléc<br>Location d'Attaction d'Attaction d'Attaction d'Attaction de la construcción<br>de la construcción de la construcción de la construcción de la construcción de la construcción de la construcción<br>de la construcción de la construcción de la construcción de la construcción de la construcción de la construcción<br>de la construcción de la construcción de la construc | PORT ET VITALITE (505225 / 2275<br>ITALITE<br>RHONE ALPES Département<br>zopie :<br>Débit : 375,380<br>Date naissance : | 920)<br>:: 038 CD ATHLE ISERE Co<br>sportetvitalite@c<br> | Sigle :<br>sordonnées des structures<br>mail.com Site web<br>Crédit : 775,440<br>2018                | ETAT : ACTEUR<br>Numéro<br>Saison<br>2017-2018<br>Catégorie : SE |
|----------------------------------------------------------------------------------------------------|----------------------------------------------------------------------------------------------------|----------------------------------------------------------------------------------------------------|----------------------------------------------------------------------------------------------------|-----------------------------------------------------------|----------------------------------------------------------------------------------------------------|------------------------------------------------------------------|
| ACTIONS                                                                                                    | RELATIONS                                                                                                    | HISTORIQUES                                                                                                    | AUTRES                                                                                                    | < NOUVEAU MENU                                            |                                                                                                    |                                                                  |
| Nom : F<br>Sexe : F<br>Nationalité : FRA FR                                                                                                    | Titre de participation<br>Mandats/Nissions<br>Entraineurs                                                                                | : 15/08/                                                                                                    | Adress<br>Code postal/Vi<br>Pa                                                                                          | se :<br>:<br>: : : : : : : : : : : : : : : : :            |                                                                                                    |                                                                  |
| Structur<br>Date du<br>Assurance Ind<br>Date                                                                                                    | e d'appartenance : 038* or<br>Type de licence : Athlé Encadr<br>certificat médical :<br>ividuelle Accident : Oui<br>limite de l'accord : | ement                                                                                                    | e SE SENIOR Litence 6595                                                                                                |                                                           | Date de dépôt (2018)<br>Première licence<br>Dernière licence<br>Saison en cours<br>Mutation Sportive | : 01/09/2017<br>: 2002<br>: 2017<br>: 2018<br>: Non ()           |
| Provide the second second seco | ratique entreprise : Non<br>Club entreprise :<br>Club organisateur :<br>cance<br>9/2017<br>Tarif : Fédération                            | Du : 01/09/2017<br>Au : 31/08/2018<br>: 28 C Inter-Région : C Ligue :                                                                                                    | 7,5 C Département : 2 C F                                                                                               | Etat :<br>Jate :<br>Prix de la licence : 37,5 C           | East attentation<br>Code : PO<br>Date : 01/09/2017                                                   |                                                                  |
| A validé les condit                                                                                                    | Statut de l'acteur : Valide<br>ions d'assurance : NON                                                                                    |                                                                                                    |                                                                                                    |                                                           |                                                                                                    |                                                                  |
| Discip                                                                                                    | scipline principale : discipline prin<br>lines secondaires : Sprint / Ha<br>Condition                                                    | cipale non encore renseignée<br>ies 1/2 Fond / Marche Sa<br>ohysique / remise en forme                                                                                                    | ut Lancer Epreuves cor                                                                                                  | mbinées 🗌 Running 🗌 Marci                                 | he Nordique                                                                                          | _                                                                |
|                                                                                                    |                                                                                                    | Penouvellemen                                                                                                    | t d'une licence                                                                                                    |                                                           | Renouvellement de la lic                                                                             | ence Fermer                                                      |
|                                                                                                    | A<br>Sa<br>Structure d                                                                                                    | ncienne saison : 2018 And<br>Ancien club : 038<br>ison : 2018-2019 Catégorie<br>'appartenance : 038                                                                                                    | VE MASTER Licence                                                                                                    | NCA                                                       |                                                                                                    |                                                                  |
|                                                                                                    |                                                                                                    | e de licence : Athlé Enca                                                                                                    | drement 🧹                                                                                                    |                                                           |                                                                                                    |                                                                  |
|                                                                                                    | -                                                                                                    | Date de dépôt : 09/07/2019                                                                                                    | )                                                                                                    |                                                           |                                                                                                    |                                                                  |
|                                                                                                    | Date du cer                                                                                                    | tificat médical :                                                                                                    |                                                                                                    |                                                           |                                                                                                    |                                                                  |
|                                                                                                    | Assurance individ                                                                                                    | luelle accident : Oui 🗸                                                                                                    |                                                                                                    |                                                           |                                                                                                    |                                                                  |
|                                                                                                    |                                                                                                    | Email :                                                                                                    |                                                                                                    |                                                           |                                                                                                    |                                                                  |
|                                                                                                    | Adresse Pri                                                                                                    | ncipale ligne 1 :                                                                                                    |                                                                                                    |                                                           |                                                                                                    |                                                                  |
|                                                                                                    | Adresse Princ                                                                                                    | ipale ligne 3 : 40 IMPASS                                                                                                    | E KARR                                                                                                    |                                                           |                                                                                                    |                                                                  |
|                                                                                                    | Code po                                                                                                    | Pays ? : FRA<br>ostal / Ville ? : 38590                                                                                                    | / SILLANS                                                                                                    |                                                           |                                                                                                    |                                                                  |
|                                                                                                    | Si vous remarq                                                                                                    | uez l'absence d'une ville fran                                                                                                    | çaise cliquez ici pour dem                                                                                              | nander sa création                                        |                                                                                                    |                                                                  |
|                                                                                                    | Discip                                                                                                    | line principale :                                                                                                    |                                                                                                    | ~                                                         |                                                                                                    |                                                                  |
|                                                                                                    | Discipline                                                                                                    | s secondaires : Sprint /                                                                                                    | Haies 🗆 1/2 Fond / March<br>s combinées 🗌 Running [                                                                     | he 🗆 Saut 🗆 Lancer<br>Marche Nordique 🗌 Cor               | ndition physique / remise                                                                            | en forme                                                         |
|                                                                                                    |                                                                                                    |                                                                                                    |                                                                                                    |                                                           |                                                                                                    |                                                                  |
|                                                                                                    |                                                                                                    |                                                                                                    |                                                                                                    |                                                           | Valider le renouvelle                                                                                | ement Ann                                                        |